# 医药机构医保移动支付接入申请 操作指南

### 目录

| 1 | 概述           | 2   |
|---|--------------|-----|
|   | 1.1 术语定义     | .2  |
|   | 1.2 总流程概述    | .2  |
| 2 | 功能操作指南       | 3   |
|   | 2.1 申请单审核    | 3   |
|   | 2.1.1 新建申请单  | . 3 |
|   | 2.1.2 申请审核通过 | .7  |
|   | 2.2 验收单审核    | .9  |
|   | 2. 2.1 新建验收单 | . 9 |
|   | 2.2.2 验收审核通过 | 11  |

# 1 概述

#### 1.1 术语定义

**线上身份核验业务:** 用于办理线上'非结算类医保业务'时做身份认证核验功能,例如: 医保查询、取药、取报告等。

**医保移动支付业务:** 用于定点医药机构申请接入医保移动支付功能,例如:通过定点 医药机构小程序通过线上身份核验,再进行医保订单支付。

#### 1.2 总流程概述

医药机构医保移动支付接入申请的总流程如下图:

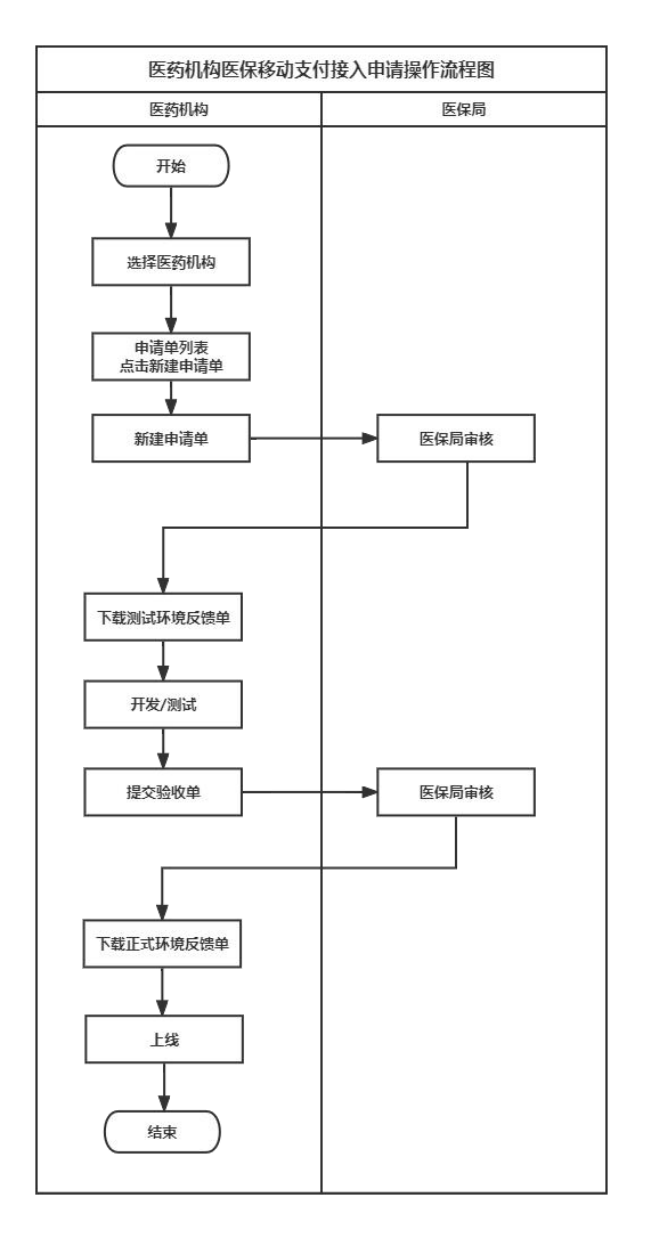

#### 流程说明:

(1)进入浏览器(推荐使用谷歌浏览器、IE浏览器)打开国家医保服务平台(网址为 https://fuwu.nhsa.gov.cn),选择单位登录;使用经办人账号登录,输入单位账号、密码 及验证码登录系统;

(2) 进入系统之后选择"医药机构服务"-"定点医药机构移动支付申报";

(3) 若存在分院,选择所需分院,进入列表后,点击【新建申请单】,按要求上传相 应文件,并点击【提交】;

(4)提交后,由对应医保局相关工作人员进行审核,审核通过后,下载【测试环境反馈单】进行本地开发/测试;

(5) 本地测试通过后,提交验收单;

(7)提交后,由对应医保局相关工作人员进行审核,审核通过后,下载【正式环境反馈单】进行本地开发/测试;

(8) 开发完成后,应用上线。

(9)办理完所需要的业务之后,点击屏幕右上角的账号,退出自己登录的经办人账号, 流程结束。

#### 2 功能操作指南

#### 2.1 申请单审核

#### 2.1.1 新建申请单

#### 2.1.1.1功能说明

该功能主要是填写线上业务类型、申请接入应用信息和电子凭证联系人相关信息, 以及上传对应证明材料。

#### 2.1.1.2操作步骤

(1)进入浏览器打开国家医保服务平台(网址为<u>https://fuwu.nhsa.gov.cn</u>),点击 【单位服务】版块下的申报功能或点击右上角【单位登录】按钮,进入单位网厅登录页。 使用经办人账号登录,输入单位账号、密码及验证码登录系统。

| 国家医保服务平台<br>fuwu.nhsa.gov.cn     | 首页 服务目录<br>——            | 国家医保APP 个人贷录                                                                      | 単位登录                |
|----------------------------------|--------------------------|-----------------------------------------------------------------------------------|---------------------|
| 我的医保<br>同一个人参保信息<br>全个人缴费记录<br>日 | 更多><br>个人医保账户<br>个人消费记录  | 跨省异地就医结算服务查询 <ul> <li>         一 异地就医备案记录查询         <ul> <li></li></ul></li></ul> | 更多>                 |
| 药品和医用耗材招采服务                      | <b>更多&gt;</b><br>购中选价格查询 | 单位服务<br>2022年国家医保药品目录调整中<br>定 医保业务综合服务终端(III类);<br>申报                             | 更多><br>报<br>送检 2 声明 |
| <b>定点医疗机构查询</b>                  | 定点零售药店查询                 | 医保护的查询 药品分类                                                                       | 与代码查询               |

(2) 进入系统之后选择"医药机构服务"-"定点医药机构移动支付申报"。

| 🥶 国家医疗保障单位网                                                                                                | ਸ                                      |                              |                         |                          |                          | 」 返回服务大厅             | AUE  |
|----------------------------------------------------------------------------------------------------|----------------------------------------|------------------------------|-------------------------|--------------------------|--------------------------|----------------------|------|
| <ul> <li>新的一天,欢迎您!</li> <li>登录账号</li> <li>上次登录IP</li> <li>上次登录时间</li> <li>本次登录时间</li> </ul>                | ■ 参保单位服务<br>下工数 参保登<br>足工数 参保登         | <b>》</b> 像人员增员<br>申报         | []]<br>第11登版工资<br>中报    | <b>同</b><br>职工做资格思<br>首词 | <b>》</b><br>學保人思減因<br>申服 | ()<br>即位参码人员<br>名申查询 |      |
| <ul> <li>単位名称</li> <li>● 資料下载</li> <li>◆ 2021年国家医保药品目录调整申报操作指南</li> <li>◆ 医保业务综合服务终端(III类)送检申报操</li> </ul> | <b>医药机构服务</b><br>原<br>定点医药机构<br>移动文付申报 | <b>王</b><br>医疗服务项目<br>查询     |                         |                          |                          |                      | ?    |
| <ul> <li>医保业务结合服务终端技术规范(V2.0)</li> <li>医药企业线上报送第二批周家医保谈判药</li> </ul>                                       | ▌ 生产企业服务                               | (K)                          |                         |                          |                          |                      | 常见问题 |
|                                                                                                    | 医药企业线上报送医保谈判药品配备机构                     | 医保业务综合<br>服务终端(III<br>类)送检报告 | 2021年医保<br>药品目录调整<br>申报 |                          |                          |                      |      |

(3)点击【新建申请单】,按要求填写相应字段,并上传相关证明文件,并点击【提 交】。

| 📟 国家医疗保障     | 章单位网厅                                                                                                    | ⊡ 返回服务大厅 🛛 👗 孝二 ▼                                       |
|--------------|----------------------------------------------------------------------------------------------------|---------------------------------------------------------|
|              |                                                                                                    |                                                         |
| E 医药机构服务 ^   | 医药机构服务 / 会点医药机构修动会付曲根                                                                                                    |                                                         |
| 定点医药机构移动支付申报 | 1 完占医药 申请单                                                                                                    | ×                                                       |
| E 生产企业服务 ~   | 1 在一部区45<br>定点医药机构编码: 定点医药机构编码: 定点医药机构                                                                                                    |                                                         |
|              | ◆线上业务类型: □ 线上身份核验业务                                                                                                    | 医保修动技付业务                                                |
|              | 线上身份核验少务。<br>份认证核验功能。(                                                                                                    | :用于办理线上"非结算类医保业务"的做身<br>残如:医保查词、取药、取损告等。                |
|              | 医保修动疗(1)45/<br>瓶。例如:通过型<br>医保订单支付。                                                                                                    | 用于全点医药用抑制器及医保密过去付助<br>高医药用抑力程序器过速上导份核验。再进行<br>( 申报时间 操作 |
|              | * 拟定电子凭证接入渠道: 微信                                                                                                    | ~ 2022-03-2 详情                                          |
|              | * 申请接入应用类型: 请选择申请接入应用                                                                                                    | 2022-03-1 详情                                            |
|              | *申请接入应用名称: 请输入定点医药机构                                                                                                    | 2022-03-1 详情<br>小星序/H5应用名称 2023 02 1 计按键                |
|              | * 定点医药机构联系人:                                                                                                    | 2022-03-1 详情                                            |
|              | * 定点医药机构联系电话:                                                                                                    | 2022-03-1 详膚                                            |
|              | <b>定点医药机构邮箱地址</b> : 请输入定点医药机构                                                                                                    | an硒地址 2022-03-1 详情                                      |
|              | * 电子凭证接入渠道联系人:                                                                                                    | 2022-03-1 详情                                            |
|              | * 电子凭证接入渠道联系电话:                                                                                                    | 2022-03-1 详审                                            |
|              | ◎ *申请强上传: ↑ 上传文件 (3)                                                                                                    | 2022-03-1 详情<br>支持扩展名: .pdf , 且不超过20M)                  |
|              | 申请函偿版.pdf ○ * 定点机构协议上传: ↑ 上传文件 ()                                                                                                    | 2/射"展音: .pdf, 且不怪d20M)                                  |
|              | ③ "互联网+" 医疗服务补充放议 ↑ 上传文件 。                                                                                                    | 本時が最合: wf. 日本部は20M)                                     |
|              |                                                                                                    |                                                         |
|              | 爾江: III @ III / III / IIII / III / IIIII / IIII / III / III / IIII / III / IIII / IIII / III / III / III / III / III / III / III / III / |                                                         |
|              |                                                                                                    | 取消 保存 整空审核                                              |
|              |                                                                                                    |                                                         |
|              |                                                                                                    |                                                         |

【注意事项】

①点击提交,不支持修改。

②点击保存,支持重新编辑提交。

(4) 提交成功后,出现如下界面。

| 📟 国家医疗保障                                      | 单位网厅            |                                                               |                   |                                    |    |              |                |               |    |
|-----------------------------------------------|-----------------|---------------------------------------------------------------|-------------------|------------------------------------|----|--------------|----------------|---------------|----|
| △ 首页                                          | E (Sesonassonas |                                                               |                   |                                    |    |              |                |               |    |
| E 医药机构服务 ^                                    | 医药机检肠条 / 完占医药   |                                                               |                   |                                    |    |              |                |               |    |
| 定点医药机构移动支付申报                                  |                 | 1夕====                                                        | 申请单               |                                    | ×  |              |                |               |    |
| 目 生产企业服务 >>>>>>>>>>>>>>>>>>>>>>>>>>>>>>>>>>>> | 「正常医约机构         | 杨幼又个                                                          |                   |                                    |    |              |                |               |    |
|                                               | 定点              | 医药机构的                                                         |                   |                                    |    |              | •              | Б             |    |
|                                               |                 |                                                               | 提父申请申完            | 成,当 <u>制</u> 甲据审核中,请 <u>制</u> 心等待! |    |              |                |               |    |
|                                               | 申语单模式           | : 请选择                                                         | à                 | 国列表 查看审核进度                         |    |              | 重              | 置直询           |    |
|                                               | 医药机             | 构库俱线                                                          | 原本机构原门这个大大体》中述法明二 | and DPL .                          |    |              | 91/30 (11 ) IS | M 8#          |    |
|                                               | 1 123500        | 1-5 22 1/10/201                                               | 医约布内医保存和支持输入中情况性小 | 思念.                                |    |              |                |               |    |
|                                               | 序号              | 申请                                                            | 申请阶段              | ✓ 提交申请                             | 1  | 申请单模式        | 申报时间           | 操作            |    |
|                                               |                 | 164854                                                        |                   | (2) 医保局审核                          | 银行 | 申请           |                | 详情            |    |
|                                               |                 | 164760                                                        |                   | Ĭ                                  |    | 9240<br>3646 |                | (年間)          |    |
|                                               | 4               | 164755                                                        |                   | (3) 下载测试反馈单,测试联调                   |    | 申请           |                | 详情            |    |
|                                               | 5               | 164759                                                        |                   |                                    |    | 申请           |                | 详情            |    |
|                                               | 6               | 4 164755 明朝<br>5 164755 動物の前段 ④ 動牧申請<br>6 164755 動物の前段 ④ 動牧申請 | 验收                |                                    | 详情 |              |                |               |    |
|                                               |                 | 164758                                                        |                   | ⑤ 医保局审核                            |    | 申请           |                | 详情            |    |
| i                                             | 8               | 164758                                                        |                   | 6 下载生产反馈单 上线开发                     |    | 申请           |                | 详情            | 详情 |
|                                               | 9               | 164750                                                        |                   | U THE ART, INTA                    |    | 申请           |                | 详情            |    |
|                                               |                 | 164745                                                        |                   |                                    | 潮淀 | 申请           |                | 详情            |    |
|                                               |                 | B=1 107 1                                                     |                   |                                    |    |              | 10.52 (77)     | And 10 100    |    |
|                                               | 574.428         | 重示1-10余                                                       |                   |                                    | 2  | 3 4 🔉        | 10%////2 > 1   | nα <u>1</u> μ |    |

(5) 点击查看详情,显示申请审核中。

| 📟 国家医疗保障          | 章单位网厅      |                     |                |                     |             |          |           | 影光厅 🍃  |  |
|-------------------|------------|---------------------|----------------|---------------------|-------------|----------|-----------|--------|--|
|                   | E CREENING | 动变付申报 ×             |                |                     |             |          |           |        |  |
|                   |            | 申请单详情               |                |                     |             | ×        |           |        |  |
| E 6569407438095 ^ | 医药机构服务 / : | ■审批进度               |                |                     |             |          |           |        |  |
| 定点医药机构移动支付申报      | 定点医药       |                     |                |                     |             |          |           |        |  |
| ① 生产企业服务 ~        |            | 1 •                 | 申请阶段           | > (2)               | 金收阶段        |          | -         | -      |  |
|                   |            |                     | 申请单号: 10<br>申请 | 549248656427<br>审核中 |             |          | Ŀ         |        |  |
|                   | <b>#</b>   | ■审批记录               |                |                     |             |          | 重         | E 查询   |  |
|                   | 1          | 1 提交申请              |                |                     |             |          | 新建申请      | 4 导出   |  |
|                   |            | 厦门市测试单位 2022-       | 04-06          |                     |             | 模式       | 申报时间      | 操作     |  |
|                   |            | 2 地方医保局             |                |                     |             | łtr      | 2022-04-0 | 详情     |  |
|                   |            | 厦门市医疗保障局 202<br>待审核 | 2-04-06        |                     |             |          |           | 详情     |  |
|                   |            |                     |                |                     |             | tz.      |           | 详情     |  |
|                   |            | 目電道単行情              |                |                     |             | Ż.       |           | 详情     |  |
|                   |            | 5.5% AT 1987        |                | 中止医院和外々の            |             | 1        |           | 详情     |  |
|                   |            |                     |                |                     |             | 43<br>67 |           | 注情     |  |
|                   |            | 拟定电子凭证接入渠道          |                | 甲请援入应用类型            | -           | 192      |           | 详情     |  |
|                   |            | 申请接入应用名称            |                | 线上业务类型              |             | 8        |           | 详情     |  |
|                   |            | 定点医药机构联系人           | 100            | 定点医药机构联系电话          |             | 17       |           | 详情     |  |
|                   | £          | 定点医药机构邮辅地址          |                | 电子凭证接入渠道联系人         |             | ≥ [_1    | 0祭/页 ~ 育  | 附主 1 页 |  |
|                   |            | 电子凭证接入渠道联系电话        |                | 申请函                 | 查看文件 测试,pdf |          |           |        |  |
|                   |            | 定点医药机构协议            | 查看文件 测试,pdf    | "互联网+" 医疗服务补充协议     | 查看文件 测试,pdf |          |           |        |  |
|                   |            | 备注                  | -              |                     |             |          |           |        |  |
|                   |            |                     |                |                     | 取消 确定       |          |           |        |  |

#### 2.1.2 申请审核通过

### 2.1.2.1功能说明

该功能主要是新建申请单通过后的相关操作。

#### 2.1.2.2操作步骤

(1) 当医保局申请审核通过时,列表显示如下。

|            | 2- <b>1-12</b> 19/J |           |              |           |                      |          |     |          |        |           |        |
|------------|---------------------|-----------|--------------|-----------|----------------------|----------|-----|----------|--------|-----------|--------|
| 首页         |                     | 动支付申报 ×   |              |           |                      |          |     |          |        |           |        |
| 药机构服务 ^    |                     |           |              |           |                      |          |     |          |        |           |        |
| 医药机构移动支付由报 | READINERS / Y       | Emiliesyn | 949402194912 |           |                      |          |     |          |        |           |        |
|            | 一定点医药               | 机构移       | 动支付申报        |           |                      |          |     |          |        |           |        |
| 产企业服务      |                     | 定点医       | 药机构编码: H350  | )21300406 | 点医药机构名称:厦门           | 大学附属翔安医院 |     |          |        | E         | Ð      |
|            | 申請                  | 青单模式:     | 请选择申请单模式     | ~ 申       | 青单状态: 请选择申请          | 単応       |     |          |        | 重         | 置直询    |
|            | 1                   | 医药机构      | 医保移动支付接入     | 申请        |                      |          |     |          |        | 新建申请      | 単导出    |
|            | Ē                   | 字号        | 申请单号         | 申请接入应用名称  | 线上业务类型               | 申请单状态    | 省市  | 第三方渠道    | 申请单模式  | 申报时间      | 操作     |
|            |                     | 1         |              |           | 线上身份核验业务<br>医保移动支付业务 | 申请审核中    | 福建省 | 微信       | 申请     | 2022-04-0 | 详情     |
|            |                     | 2         |              |           | 线上身份核验业务<br>医保移动支付业务 | 申请审核中    | 福建省 | 建设银行手机银行 | 申请     | 2022-03-2 | 详情     |
|            |                     | 3         |              |           | 线上身份核验业务             | 验收审核通过   | 福建省 | 微信       | 验收     | 2022-03-1 | 详情     |
|            |                     | 4         |              |           | 线上身份核验业务             | 验收审核通过   | 福建省 | 微信       | 验收     | 2022-03-1 | 详情     |
|            |                     | 5         |              |           | 线上身份核验业务             | 申请审核中    | 福建省 | 微信       | 申请     | 2022-03-1 | 详情     |
|            |                     | 6         |              |           | 线上身份核验业务             | 申请审核中    | 福建省 | 微信       | 申请     | 2022-03-1 | 详情     |
|            |                     | 7         |              |           | 线上身份核验业务             | 验收审核中    | 福建省 | 微信       | 验收     | 2022-03-1 | 详情     |
|            |                     | 8         |              |           | 线上身份核验业务<br>医保移动支付业务 | 申请审核通过   | 福建省 | 微信       | 申请     | 2022-03-1 | 详情     |
|            |                     | 9         |              |           | 线上身份核验业务<br>医保移动支付业务 | 申请审核中    | 福建省 | 微信       | 申请     | 2022-03-1 | 详情     |
|            |                     | 10        |              | -         | 线上身份核验业务<br>医保移动支付业务 | 申请审核通过   | 福建省 | 微信       | 申请     | 2022-03-1 | 详情     |
|            | 8                   | u共33条 显示  | ξ1−10∰       |           |                      |          |     | 2 1      | 34 🗩 🗌 | 10条/页 > ) | 前往 1 页 |

(2) 点击【详情】,显示如下。

| 🧧 国家医疗保障     | 单位网厅                  | C 201                                        | 勝大庁 🚨 李二 🔻 |
|--------------|-----------------------|----------------------------------------------|------------|
|              |                       | 甲·靖甲·详情 ×                                    |            |
|              |                       | ■常批进度                                        |            |
|              | 医药机构服务 / 完点医药机构修动支付申报 |                                              |            |
| 定点医药机构移动支付申报 | 定点医药机构移动支付申报          |                                              |            |
| ① 生产企业服务 ~   |                       | 中提号: 164756076614<br>由语审核通过                  |            |
|              | 定点医药机构编码:             | 下級時以時和時期                                     | hλ         |
|              | 申请單模式: 浙远福申清单         | 「東地記录 室田                                     | 查询         |
|              | 医药机构医保移动支付            | 1) 建2申请 新提申请书                                | 导出         |
|              | 序号 由语单                | 厦门市别试单位 2022-03-18 由原料模式 由原时间                | 操作         |
| ().          | 1 16492486            | 2)地方医风雨 中语 2022-04-06 20:4                   | 详情         |
|              | 2 16485489            | 面订选行保持局 2022-03-18 申请 2022-03-29 182         | 详伤         |
|              | 3 16476040            | 10 mm mm 2022-03-18 19.5                     | 详情         |
|              | 4 16476013            | (3) 香蕉は同<br>物次 2022-03-18 19:0…              | 详情         |
|              | 5 16475978            | 編建當些庁保障權 2022-03-18 申请 2022-03-18 18.0       | 详情         |
|              | 6 16475972            | (4) 国家医保局                                    | 详情         |
|              |                       | 能收 2022-03-18  能收 2022-03-18                 | 详情         |
|              | 8 16475860            | 申损量之                                         | 详情         |
|              | 9 16475836            | 用资 2022-03-18 141                            | 详情         |
|              | 10 16475058           | ■ <b>申请半月</b> 申请 2022-03-17 16.3             | 详情         |
|              | 总共33条 显示1-10条         | 定在西州104%月 完全西州104%月 前                        | 佳 1 页      |
|              |                       | 約定地子死正義入死且 國語 申請後入应用禁題                       |            |
|              |                       | 申請參入如用名称 线上US列型 线上身份增加US 医解释和可能              |            |
|              |                       | 定年医的们的联系人                                    |            |
|              |                       | 是朱葱的机能爆地社 - 电子先还输入策器联系人                      |            |
|              |                       | 电子物过程入标因转系电话 申请问 <u>客信文件</u> pdf例此文计 p<br>df |            |
|              |                       | 型信誉的Kithitk                                  |            |
|              |                       | 能注 ·                                         |            |
|              |                       | 取消 義定                                        |            |

(3)申请单详情页面点击【下载测试环境反馈单】,并通过测试反馈单进行本地开发,测试。

| 起申请 | F单位: 微信                | 定点医药机构名称 | k: 厦门大学附属翔安医院      | 回复时间:                  | 回复时间: 2022年03月18日    |                       |  |
|-----|------------------------|----------|--------------------|------------------------|----------------------|-----------------------|--|
| 序号  | 定点医药机构<br>编码           | 机构渠道认证编码 | 线上业务类型             | 第三方 <b>禁</b> 道应<br>用名称 | 定点医药机构小程序/H5应<br>用ID | 定点医药机构小程序/115应<br>用密制 |  |
| 1   |                        |          | 04106-线上身份核<br>验业务 |                        |                      |                       |  |
|     |                        |          |                    |                        |                      |                       |  |
| 超過  | 口阿意接入申请<br>口不阿意接入申请 原因 |          |                    |                        |                      |                       |  |
|     | I                      |          |                    |                        |                      |                       |  |

#### . ...

# 2.2 验收单审核

#### 2.2.1 新建验收单

### 2.2.1.1功能说明

该功能主要是填写测试话环境开发完成后的演示录频和测试报告的相关信息。

#### 2.2.1.2操作步骤

(1)测试环境开发联调完成后,进入详情页面,点击【提交验收】按钮。

| 🔤 国家医疗保障     | 筆单位网厅                         |               |                      |                 |                          |       |                 | NS第大厅 💄 |
|--------------|-------------------------------|---------------|----------------------|-----------------|--------------------------|-------|-----------------|---------|
|              |                               | 申请单详情         |                      |                 | ×                        |       | _               |         |
|              |                               | ■审批进度         |                      |                 |                          |       |                 |         |
| II 医的机构服务 ^  | 医药机构服务 / 主点医药机构移动支付申报         |               |                      |                 |                          |       |                 |         |
| 定示透的机构移动支付申报 | 1 中上医花机物浆为主体由*                | 1             | 申请阶段                 | 2               | 验收阶段                     |       |                 |         |
| (1) 生产企业服务 ~ | 1 在黑达约70%9940又17中1            |               | 中遭坐号: 16-            | 47586076614     |                          |       |                 |         |
|              | 定点医药机构编码:                     |               | 由清审下载测试环境反复          |                 |                          |       | F               | ħ       |
|              | 申请单模式: 说远信申请单                 | ■审批记录         |                      |                 |                          |       | Ē               | 直面      |
|              | 「医药机物医保護病毒な                   | (1) 提交申请      |                      |                 |                          |       | there are a     |         |
|              | I KOA SIY DI SKOLDANS WULK, I | 厦门市测试单位 2022- | 03-18                |                 |                          |       | 9773de 944 022- |         |
|              | 序号 田清単                        | 2 地方带运用       |                      |                 |                          | 申请单模式 | 申报时间            | 操作      |
|              | 1 16492486                    | C 2012000     | 2 02 10              |                 |                          | 甲请    | 2022-04-06 20:4 | 详情      |
|              | 2 16485489                    | 電気通过 202      | 2-03-10              |                 |                          | 田语    | 2022-03-29 18:2 | 详情      |
|              | 3 16476040                    | (3) 省医保局      |                      |                 |                          | 验收    | 2022-03-18 19:5 | 详情      |
|              | 4 16476013                    | 福津省医疗保障局 202  | 2-03-18              |                 |                          | 验收    | 2022-03-18 19:0 | 详情      |
|              | 5 16475978                    | 审核通过          |                      |                 |                          | 申请    | 2022-03-18 18:0 | 详情      |
|              | 6 16475972                    | ④ 国家医保局       |                      |                 |                          | 甲消    |                 | 评情      |
|              | 7 16475955                    | 国家医疗保障局 2022- | 03-18                |                 |                          | 2428  |                 | 1中語     |
|              | 8 16475860                    | 审核通过          |                      |                 |                          | 甲请    |                 | 详情      |
|              | 9 16475836                    |               |                      |                 |                          | 甲请    | 2022-03-18 14:1 | 详情      |
|              | 10 16475058                   | ■申鴻年注情        |                      |                 |                          | 申请    | 2022-03-17 16:3 | 详情      |
|              | 总共33条 显示1-10条                 | 定点医疗机构编码      |                      | 定点医药机构名称        | distanting to the second | 234   | 3] [10號/范 - ] 8 | 推 1 页   |
|              |                               | 拟定电子凭证接入渠道    | 微信                   | 申请接入应用类型        |                          |       |                 |         |
|              |                               | 申请接入应用名称      |                      | 线上业务类型          | 线上身份核验业务<br>医保修动变付业务     |       |                 |         |
|              |                               | 定示医药机构联系人     | (III)                | 定示医药机构联系电话      | (100000)                 |       |                 |         |
|              |                               | 定点医药机构部籍地址    | ð.                   | 电子凭证接入渠道联系人     |                          |       |                 |         |
|              |                               | 电子凭证据入渠道联系电话  |                      | 田満商             | 查看文件 pdf测试文件 p<br>df     |       |                 |         |
|              |                               | 定点图的机构协议      | 查看文件 pdf则成文件。p<br>df | "互联网+" 医疗服务补充协议 | 查查文件 pdf则成文件 p           |       |                 |         |
|              |                               | 管注            | 2                    |                 |                          |       |                 |         |
|              |                               |               |                      |                 | 取消 确定                    |       |                 |         |

# (2) 根据模板要求,上传相应的演示录频及测试报告,并提交验收。

| 🥶 国家医疗保障      | 单单位网厅                 |                            |                               |                   |                      |       |                 |            |
|---------------|-----------------------|----------------------------|-------------------------------|-------------------|----------------------|-------|-----------------|------------|
|               | -                     | 申请单详情                      |                               |                   |                      |       | -               | _          |
|               | Et (MARKANAKARANA ×   | ■审批进度                      |                               |                   |                      |       |                 |            |
| 图 医药机构服务 ~    | 医药机构服务 / 亚点医药机构移动支付申报 |                            |                               |                   |                      |       |                 |            |
| 完成医药机构移动支付申报  | 定点医药机构移动支付申报          |                            | 申请阶段                          | (2)               | 验收阶段                 |       |                 |            |
| [] 生产企业服务 · · |                       | 验收单                        |                               |                   | ×                    |       |                 |            |
|               | 定点医药机构编码:             | * 浅示录屏:<br>● 漢示录無注意事項<br>+ |                               |                   |                      |       | •               | b)         |
|               | 申请单模式: 请还享用清单         |                            |                               |                   |                      |       | <u>#</u>        | <b>至</b> 问 |
|               | 医药机构医保移动支付            | (1999)"展名:                 | .mp4.mov. 且不絕过20M)            |                   |                      |       | 新建申請            | # 导出       |
|               | 序号 田清単                | * 測試報告:<br>◆ 測試報告機機        | 文件 (沈神)"展告: Jar Jip doc docx. | pdf.jpg. 且不能过20M) |                      | 申请單模式 | 田限时间            | 操作         |
|               | 1 16492486            |                            |                               |                   |                      | 田満    | 2022-04-05 20:4 | 详纳         |
|               |                       |                            |                               |                   | 取消 保存 抱如晰致           | 申请    |                 | 详情         |
|               | 3 16476040            | () STERE                   |                               |                   |                      | 8947  |                 | 详惯         |
|               | 4 16476013            |                            |                               |                   |                      | 验收    |                 | 详语         |
|               |                       | 電磁自然17個月間 20.<br>開設通过      |                               |                   |                      | 申请    |                 | 详细         |
|               | 6 16475972            | (4) 國家際保護                  |                               |                   |                      | 田请    |                 | 详慎         |
|               |                       | 8784088 000                |                               |                   |                      | 8242  |                 | 详情         |
|               | 8 16475860            | 期间已至17 German 2022         |                               |                   |                      | 申请    |                 | 详细         |
|               | 9 16475836            |                            |                               |                   |                      | 申请    |                 | 详情         |
|               | 10 16475058           | ■申请維洋情                     |                               |                   |                      | 田満    |                 | 详情         |
|               | 总共33条 愿示1-10条         | 主术医疗机构编码                   |                               | 定术医药机构各称          |                      | 2 3 4 | > 10条/页 - 6     | 前住 1 页     |
|               |                       | 拟定电子凭证接入调道                 | 微道                            | 申请接入应用类型          |                      |       |                 |            |
|               |                       | 申請肥入应用名称                   |                               | 线上业务类型            | 线上导份核验业务<br>图保移动支付业务 |       |                 |            |
|               |                       | 定点医药机构联系人                  |                               | 定点医药机构联系电话        |                      |       |                 |            |
|               |                       | 定也医药机构影响地社                 |                               | 电子凭证融入源道联系人       |                      |       |                 |            |
|               |                       | 电子凭证接入渠道联系电话               |                               | 申请西               | 查看文件 pdf测线文件p<br>df  |       |                 |            |
|               |                       | 主命医的机构的议                   | <b>查查文件</b> pdf则或文件。p<br>df   | "互取同+" 医疗服务补充协议   | pdf测试文件.p<br>df      |       |                 |            |
|               |                       | 發注                         |                               |                   |                      |       |                 |            |
|               |                       |                            |                               |                   | 取消 微注                |       |                 |            |

【注意事项】

①点击提交,不支持修改。

②点击保存,支持重新编辑提交。

(3) 提交验收后,状态变为验收审核中。

| D074-C120 (27) | 1945. / m.1987-1941 |                                         |               |                      |        |       |          |       |                 |    |
|----------------|---------------------|-----------------------------------------|---------------|----------------------|--------|-------|----------|-------|-----------------|----|
| 10112          | 8699 / JEWIE100 M   | 989-03517-0488                          |               |                      |        |       |          |       |                 |    |
| 一日定            | 点医药机构移              | 动支付申报                                   |               |                      |        |       |          |       |                 |    |
| ~              |                     |                                         |               |                      |        |       |          |       |                 |    |
|                | 定点图                 | 药机构编码: H35021300                        | 1406 定点医药机构名称 | <b>尔:厦门大学附属翔安医院</b>  |        |       |          |       |                 | n. |
|                |                     |                                         |               |                      |        |       |          |       |                 |    |
|                | 申请甲模式:              | 请还举申请甲模式                                |               | 因编印编甲状态<br>          |        |       |          |       | 里               |    |
|                | 医药机构                | 医保移动支付接入申请                              |               |                      |        |       |          |       | 新建申请            | 单易 |
|                | 序号                  | 田清单号                                    | 申请接入应用名称      | 线上业务类型               | 申请单状态  | 省市    | 第三方渠道    | 申请单模式 | 申报时间            | 操作 |
|                | 1                   |                                         |               | 线上身份核验业务             | 申请审核中  | 福建省厦门 | 物信       | 申请    | 2022-04-06 20:4 | 详情 |
|                | 2                   | ( ) ( ) ( ) ( ) ( ) ( ) ( ) ( ) ( ) ( ) |               | 线上身份核验业务<br>医保格动支付业务 | 申请审核中  | 福建省厦门 | 建设银行手机银行 | 申请    | 2022-03-29 18:2 | 详情 |
|                | 3                   |                                         |               | 线上导份核验业务             | 验收审核墨过 | 福建首厦门 | 徽信       | 验收    | 2022-03-18 19:5 | 详情 |
|                | 4                   |                                         |               | 线上导份核验业务             | 验收审核通过 | 福建省厦门 | 物度       | 验妆    | 2022-03-18 19:0 | 洋情 |
|                | 5                   |                                         |               | 线上导份核验业务             | 申请审核中  | 福建省厦门 | (20)百    | 申请    | 2022-03-18 18:0 | 详情 |
|                | 6                   |                                         |               | 线上身份核验业务             | 申请审核中  | 福建省厦门 | 809E     | 申请    | 2022-03-18 17:5 | 洋情 |
|                | 7                   |                                         |               | 线上身份核验业务             | 验收审核中  | 極建省度门 | 微信       | 验收    | 2022-03-18 17:2 | 洋情 |
|                | 8                   |                                         |               | 线上导份核验业务<br>医保移动支付业务 | 申请审核通过 | 福建省厦门 | (約)在     | 申请    | 2022-03-18 14:5 | 详情 |
|                | 9                   |                                         |               | 线上身份核验业务<br>医保修动支付业务 | 申请审核中  | 福建省厦门 | 物信       | 申请    | 2022-03-18 14:1 | 详情 |
|                | 10                  |                                         |               | 线上导份核验业务             | 验收审核中  | 福建首厦门 | 物理       | 验收    | 2022-03-17 16:3 | 洋博 |

#### 2.2.2 验收审核通过

#### 2.2.2.1功能说明

该功能主要是验收单通过后的相关操作。

#### 2.2.2.2操作步骤

(1) 当医保局验收审核通过时,列表状态显示为【验收审核通过】。

| 🥶 国家医疗保障单                                                              | 位网厅                               |                                      |                  |                      |        |       |          |       | (j) 1204        | 服务大厅       | • • |
|------------------------------------------------------------------------|-----------------------------------|--------------------------------------|------------------|----------------------|--------|-------|----------|-------|-----------------|------------|-----|
|                                                                        | CHEMINSSING ×                     |                                      |                  |                      |        |       |          |       |                 |            |     |
| <ul> <li>医药机太规务 へ</li> <li>走点医药机均移动支付申报</li> <li>日、生产公司服务 、</li> </ul> | 50000089 / 元+150000<br>  定点医药机构移z | ₩₩₩₩₩₩₩₩₩₩₩₩₩₩₩₩₩₩₩₩₩₩₩₩₩₩₩₩₩₩₩₩₩₩₩₩ |                  |                      |        |       |          |       |                 |            |     |
|                                                                        | 定点医                               | 药机构编码:H35021300                      | 406 定点医药机构名称     | <b>尔: 厦门大学附属明安医院</b> |        |       |          |       | E               | Ð          |     |
|                                                                        | 田请单模式:                            | 请远端申请单模式                             | > 申请单状态: 请       | 迅程申请单状态 ~            |        |       |          |       | 重               | <b>査</b> 询 |     |
|                                                                        | 医药机构图                             | 医保移动支付接入申请                           |                  |                      |        |       |          |       | 新建申请            | ● 寻出       | 1   |
|                                                                        | 序号                                | 田清単号                                 | 申请接入应用名称         | 线上小场类型               | 田清単状态  | 省市    | 第三方渠道    | 申请单模式 | 田报时间            | 操作         |     |
|                                                                        | 1                                 |                                      | the summaries of | 线上导份领验业务<br>医保寒动支付业务 | 申请审核中  | 福建省厦门 | 微倍       | 申请    | 2022-04-06 20:4 | 详情         |     |
|                                                                        | 2                                 |                                      |                  | 线上局份核验业务<br>医保练动支付业务 | 申请审核中  | 福建首厦门 | 建设银行手机银行 | 申请    | 2022-03-29 18:2 | 洋്         |     |
|                                                                        | 3                                 |                                      |                  | 线上身份核验业务             | 验收审核通过 | 福建首厦门 | (0)(E    | 验收    | 2022-03-18 19:5 | 详情         |     |
|                                                                        | 4                                 |                                      |                  | 线上身份核验业务             | 验收审核通过 | 極建省厦门 | 微信       | 验收    | 2022-03-18 19:0 | 详情         |     |
|                                                                        | 5                                 |                                      |                  | 线上导份核验业务             | 申请审核中  | 福建省厦门 | 物価       | 申请    | 2022-03-18 18:0 | 洋博         |     |
|                                                                        | 6                                 |                                      |                  | 线上身份核验业务             | 申请审核中  | 福建首厦门 | (2)(田    | 申请    | 2022-03-18 17:5 | 详情         |     |
|                                                                        | 7                                 |                                      |                  | 线上身份核验业务             | 验收审核中  | 福建首厦门 | 物信       | 验收    | 2022-03-18 17:2 | 详诗         |     |
|                                                                        | 8                                 |                                      |                  | 线上身份核验业务<br>医保移动支付业务 | 申请审核通过 | 福建首度门 | (20)田    | 申请    | 2022-03-18 14:5 | 详情         |     |
|                                                                        | 9                                 |                                      |                  | 线上导份核验业务             | 申请审核中  | 福建省厦门 | (20)田    | 申请    | 2022-03-18 14:1 | 详情         |     |
|                                                                        | 10                                |                                      | E                | 线上身份核验业务<br>医保移动支付业务 | 验收审核中  | 橱建首度门 | 物信       | 验收    | 2022-03-17 16:3 | 详情         |     |
|                                                                        | EACOR EF                          | 1.10g                                |                  | B0484412017129       |        |       |          |       | 3 16₩/π - )     | frit 1 页   |     |

# (2) 点击【详情】,显示如下。

|           | - emeriliarizationer | -          |          |            |           |        |              |                  |                 |        |
|-----------|----------------------|------------|----------|------------|-----------|--------|--------------|------------------|-----------------|--------|
| 几构服务 ^    | 医内肌均振荡 / 主点医内        | 们均够对这付申报   |          |            |           |        |              |                  |                 |        |
| 5机均移动支付申报 | 一定点医药机构              | 移动支付申报     |          |            |           |        |              |                  |                 |        |
| 产企业服务     |                      |            | 验收单详情    |            |           |        | ×            |                  | _               | _      |
|           | 定点                   | (医药机构编码: H | 「审批进度    |            |           |        |              |                  |                 | h)     |
|           | 由張敏權式                |            |          | ✓ 申請阶段     |           | 2 验收阶段 |              |                  |                 |        |
|           | 1 100-00-00          |            |          |            |           |        |              |                  |                 |        |
|           | 「「「「「「「」」」           | 构医保核动支付法   |          |            | 20次审核通过   |        |              |                  | 新建申请            | #      |
|           | 序号                   | 田语单于       |          |            | 下载正式环境反馈单 |        |              | 申请单模式            | 田招时间            | 操作     |
|           |                      | 164924865  |          |            |           |        |              | 申请               | 2022-04-06-20:4 | 详情     |
|           | 2                    | 164854895  | 軍批记家     |            |           |        |              | 申请               | 2022-03-29 18:2 | 洋情     |
|           | 3                    | 164760406  | 1 提交申请   |            |           |        |              | 验收               | 2022-03-18 19:5 | 详情     |
|           | 4                    | 164760135  | 厦门市测试单位  | 2022-03-18 |           |        |              | 验妆               | 2022-03-18 19:0 | 详悟     |
|           | 5                    | 164759782  | 2 地方医保局  |            |           |        |              | 申请               | 2022-03-18 18:0 | 详情     |
|           | 6                    | 164759728  | 度了市医疗保障局 | 2022-03-18 |           |        |              | 101g             |                 | 注荷     |
|           |                      | 1647595300 | 审核通过     |            |           |        |              | 5.900<br>million |                 | 14-18  |
|           |                      | 104730300  | (3) 省医保局 |            |           |        |              |                  |                 | 1010   |
|           | 9                    | 164/58369  | 福建首医疗保険局 | 2022-03-18 |           |        |              | 甲的               | 2022-03-18 14:1 | 汗斑     |
|           |                      | 164750589. |          |            |           |        | _            |                  |                 | 汗情     |
|           | 요#33옾 1              | 显示1-10条    | Drwneing | 2022-03-18 |           |        |              | 234 [            | 5] 10勞/周 - R    | 的住 1 页 |
|           |                      |            | 南极圈过     | LoLL 00 10 |           |        |              |                  |                 |        |
|           |                      |            |          |            |           |        |              |                  |                 |        |
|           |                      |            | 一些収里详情   |            |           |        |              |                  |                 |        |
|           |                      |            | 這示录屏     |            |           |        |              |                  |                 |        |
|           |                      |            |          |            |           |        |              |                  |                 |        |
|           |                      |            | 测试报告     | 查查文件 54jpg |           |        |              |                  |                 |        |
|           |                      |            |          |            |           |        | <b>取消</b> 确定 |                  |                 |        |

(3) 验收单详情页面点击【下载正式环境反馈单】,并通过正式反馈单进行本地开发,测 试。测试完成后,上线,流程结束。

| 发起申请单位, 微信 定点医药机构名称。 回复时间: 2022年03月18日 |              |              |                    |               |                       |                      |  |
|----------------------------------------|--------------|--------------|--------------------|---------------|-----------------------|----------------------|--|
| 序号                                     | 定点医费机构<br>编码 | 机构厚堆认证确码     | 续上业务类型             | 第三方渠道应<br>用名称 | 定点医药机构小程序/160应<br>用ID | 定点医药机构小程序/85应<br>用密钥 |  |
| 1                                      |              |              | 04106-线上身份核<br>验业务 | (             |                       |                      |  |
|                                        |              |              |                    |               |                       |                      |  |
| 受温                                     | 口阿意接入申请      | <b>a</b> 13. |                    |               |                       |                      |  |

1.机构驱道认证编码,指定点医药机构与合作/自有驱道即唯一认证编码,用于提供给对应的合作/自有驱道进行由续服务的交互认证。 2.线上业务类型,指用中前的线上业务类型场应的编码,用于提供给合作自有驱道过行后续服务的交互认证。 3.第三方塞道应用名称,指合作自有渠道的应用名称,定点医药机构应控机构渠道认证编码,这上业务类型编码提供给对应的合作/自有渠道。 4.定点医药机构小程序/IBGE用ID,指定点医药机构为程序/IB5应用对接地方移动支付中心交互加解密时所需的国密3M4算法密钥。